# **BAB IV**

# HASIL DAN PEMBAHASAN

#### 4.1 Impelementasi Perangkat Keras (*Hardware*)

Pada penelitian rancang bangun pengingat waktu salat berbasis Arduino guna membantu umat Muslim dalam melaksanakan Salat tepat waktu dan lebih konsisten. Penulis menggunakan komponen mikrokontroler Arduino Uno, modul RTC DS1302 (*Real-Time Clock*), MAX7219 7 segment, buzzer, dan tombol. Untuk menciptakan alat yang dapat memberikan peringatan waktu Salat secara otomatis saat waktu Salat tiba.

Dalam penggunaannya, perangkat akan membaca waktu dari modul RTC DS1302 dan membandingkannya dengan jadwal waktu Salat yang telah ditentukan sebelumnya. Ketika waktu Salat telah tiba, perangkat akan memberikan peringatan melalui bunyi dari buzzer dan menampilkan informasi waktu Salat berikutnya pada display MAZ7219 7 segment.

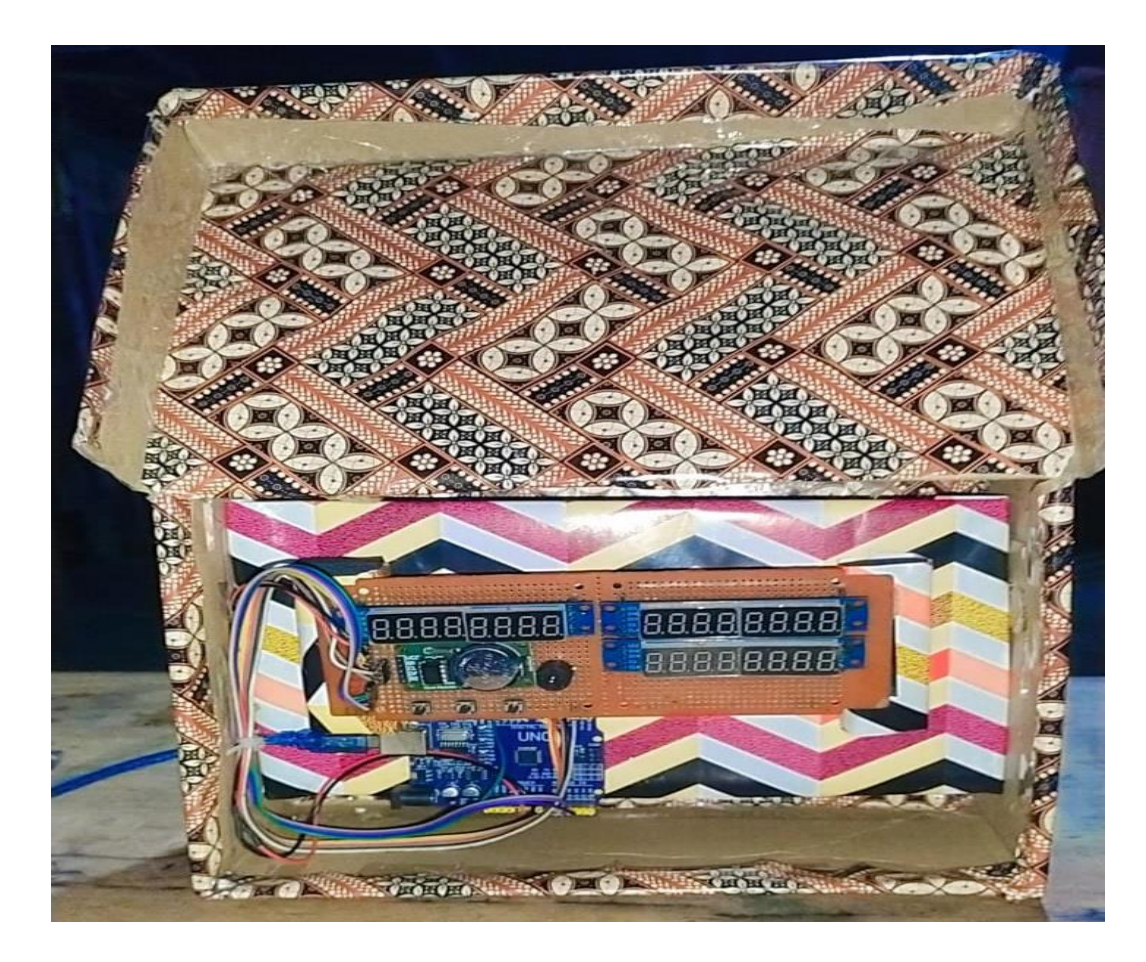

Gambar 4.1 Hardware Pengingat Waktu Salat

Gambar 4.1 adalah gambaran tentang seluruh komponen *hardware* (perangkat keras) yang telah dikonfigurasikan dan disusun menjadi satu dan di letakkan pada box atau tempat penyimpanan. Terdapat beberapa komponen yang ada dalam Gambar 4.1 yaitu:

- a. Arduino
- b. MAX7219 7 Segment
- c. RTC DS 1302 (Real-Time Clock)
- d. MAX7219 7 Segment

- e. Buzzer
- f. Button
- g. Kabel Jumper
- h. Pcb Bolong

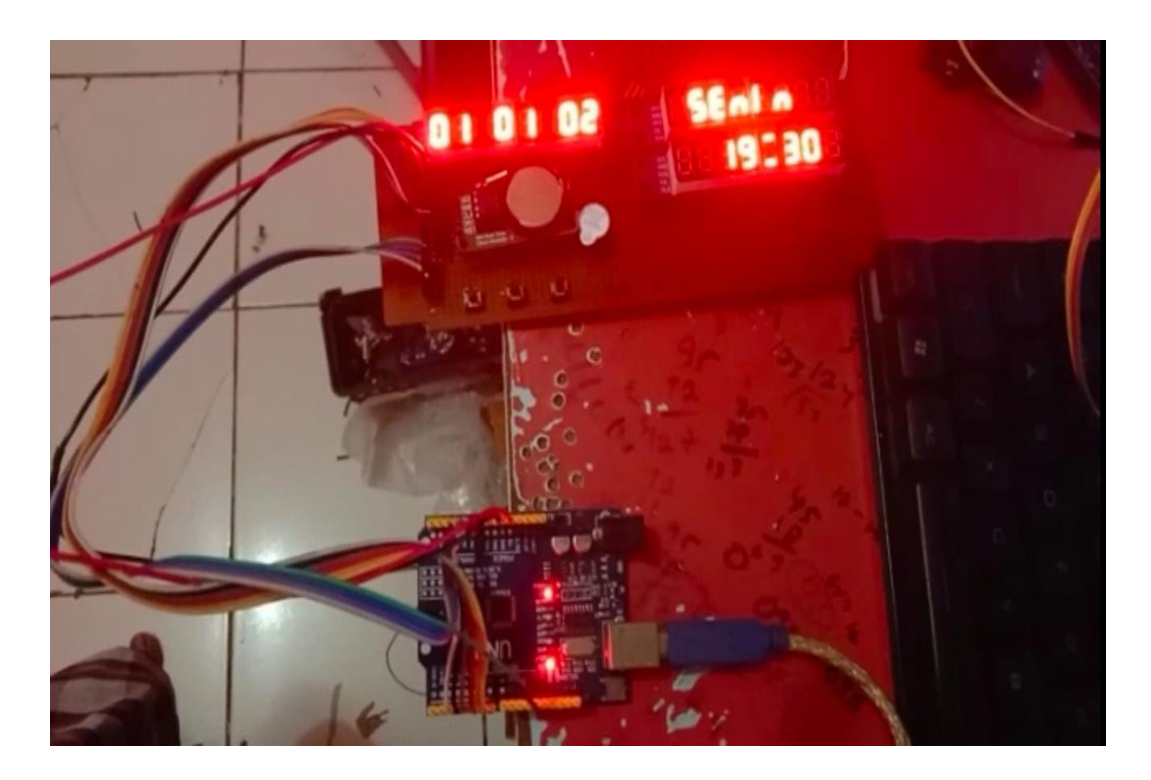

Gambar 4.2 Alat sebelum dimasukkan kedalam box

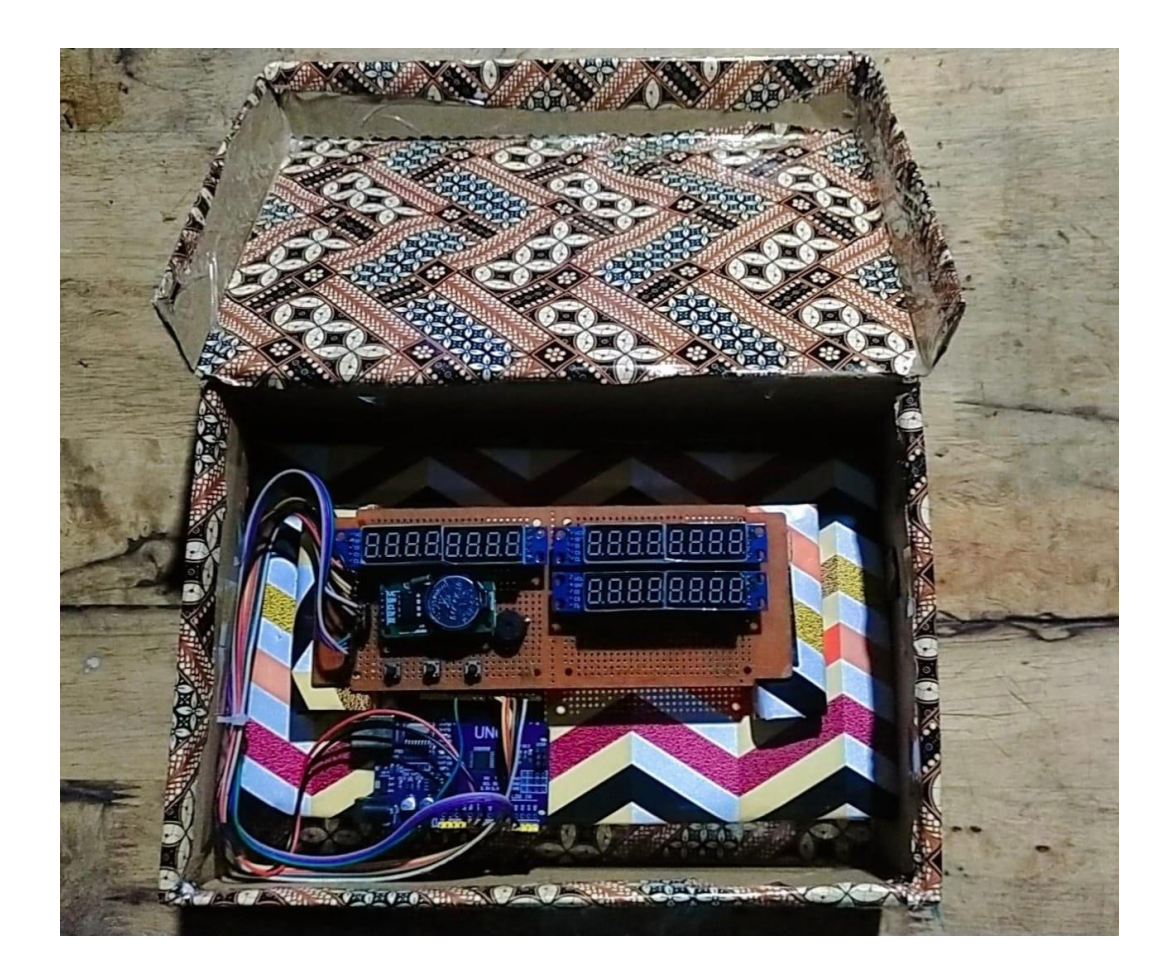

Gambar 4.3 Proses penghubungan arduino ke PCB Bolong

Penghubungan Arduino dengan PCB adalah proses menyusun komponen dan koneksi elektronik pada sebuah papan sirkuit (PCB) untuk membangun perangkat berbasis Arduino.

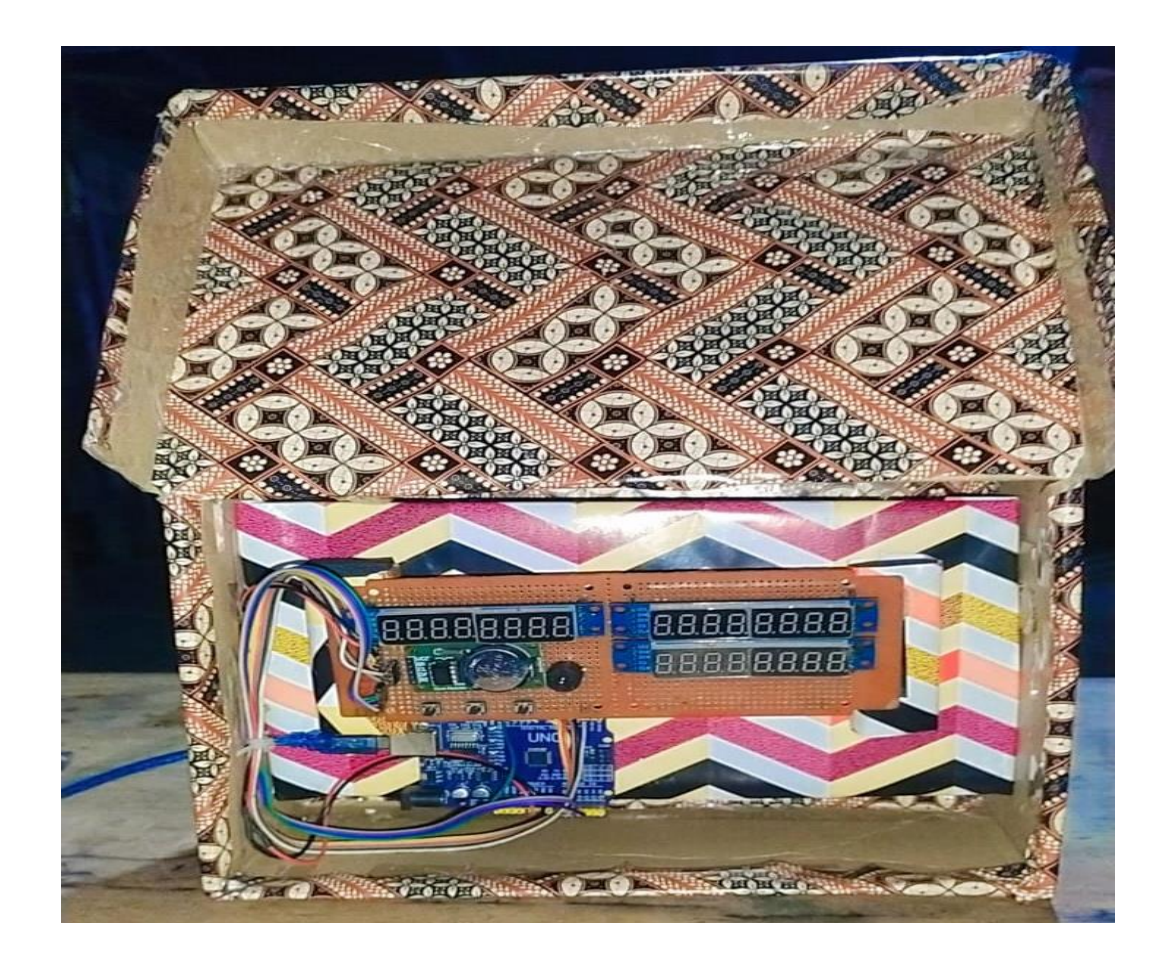

Gambar 4.4 Proses perakitan alat ke box penyimpanan

Gambar 4.4 menggambarkan proses perakitan sistem ke dalam box penyimpanan dengan menempelkan double tape/lem pada PCB, Arduino Uno, dan akan diletakkan di box penyimpanan. Gambar 4.5 menggambarkan hasil dari perakitan semua komponen yangtelah dimasukan ke dalam box penyimpanan guna untuk melindungi komponen.

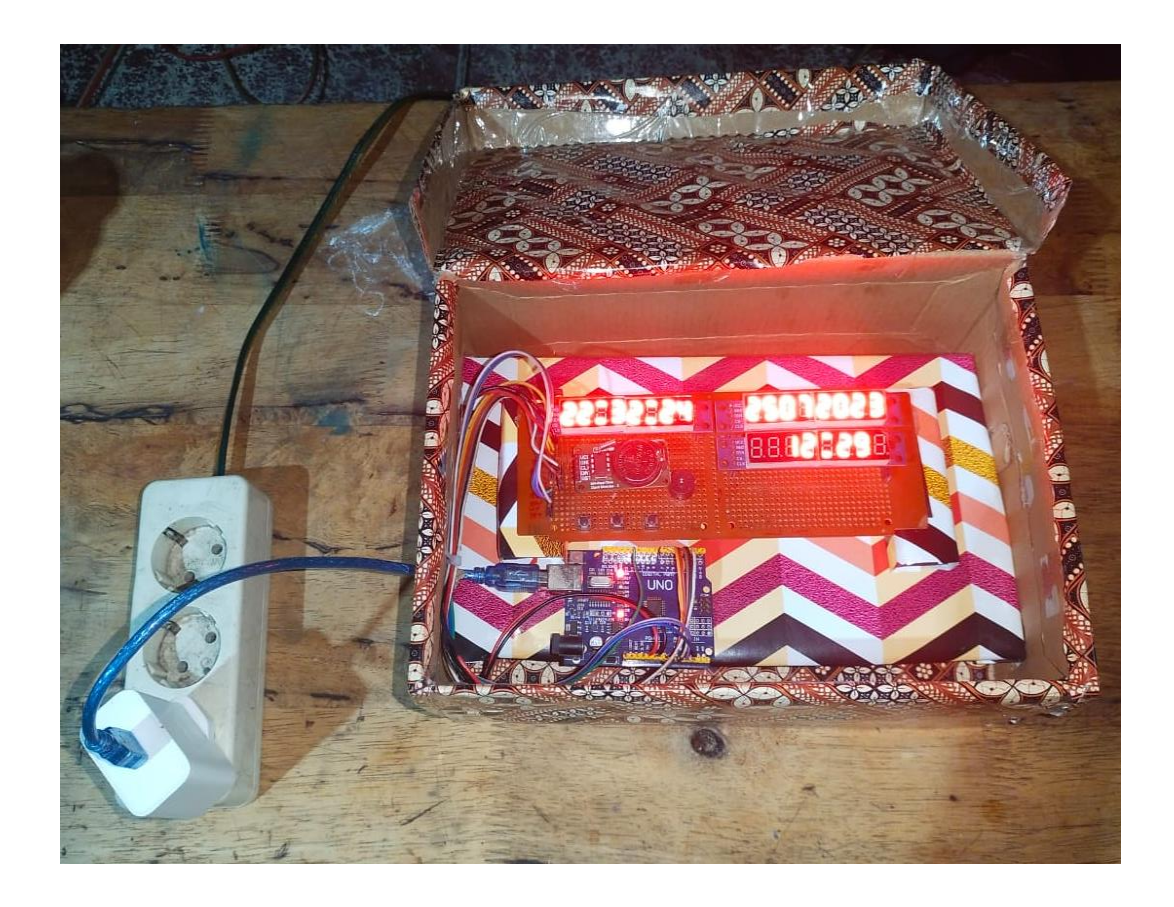

Gambar 4.5 Hasil perakitan alat

# 4.2 Konfigurasi RTC DS1302

RTC DS1302 digunakan untuk mengatur waktu dengan akurat. Untuk menghubungkannya dengan Arduino, kita perlu menghubungkan beberapa kabel. Pertama, kita sambungkan kabel RTC CLK ke pin 2 pada Arduino untuk mengatur waktu dan sinkronisasi data dengan tepat. kabel RTC DAT dihubungkan ke pin 3 untuk mentransmisikan data antara RTC DS1302 dan Arduino, kabel RTC RST ke pin 4 untuk memberikan kemampuan reset pada modul RTC,

kaki negatif (GND) RTC hubungkan ke ground (GND) pada Arduino. kaki VCC RTC dihubungkan ke pin 5V pada Arduino untuk menyediakan suplai daya 5V yang dibutuhkan oleh RTC DS1302. Dengan pengaturan ini, Arduino dapat berkomunikasi dengan RTC DS1302 dan memastikan waktu yang tepat ditampilkan pada alat, konfigurasinya dapat dilihat pada Gambar 4.6

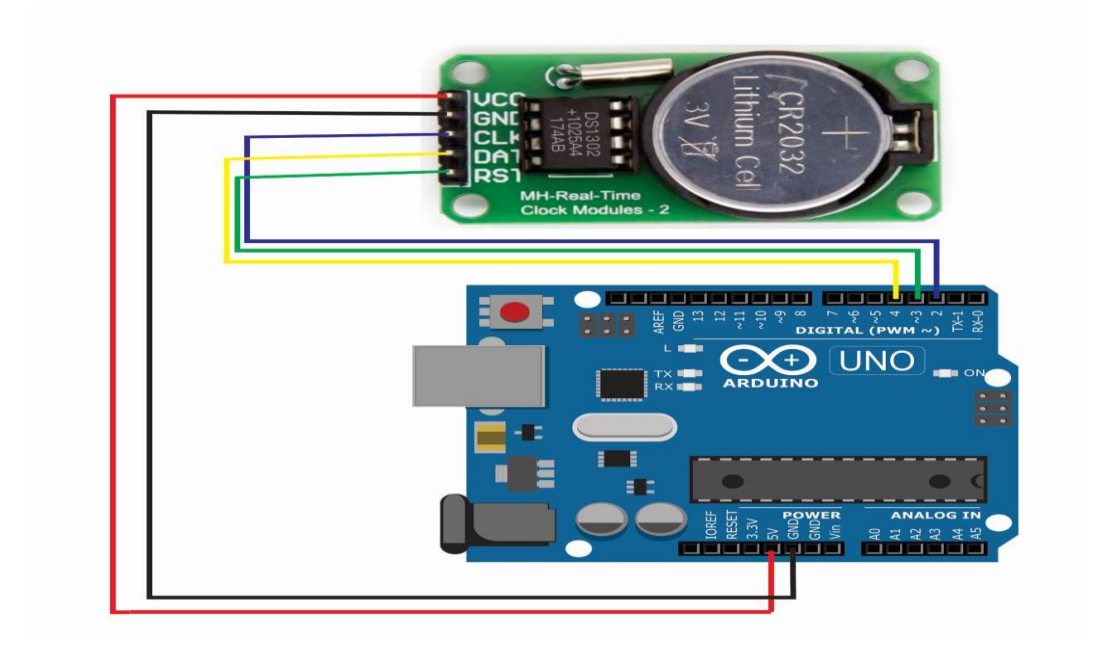

Gambar 4.6 Diagram Blok RTC DS1302

| RTC DS1302 | Koneksi ke Arduino Pin |
|------------|------------------------|
| VCC        | 5V                     |
| GND        | GND                    |
| CLK        | 2                      |
| DAT        | 3                      |
| RST        | 4                      |

Tabel 4.7 Konfigurasi RTC DS1302

# 4.3 Konfigurasi Arduino MAX7219 7 Segment

MAX7219 sebuah perangkat driver yang berfungsi sebagai kontroler untuk menampilkan angka dan karakter pada display LED tujuh segment

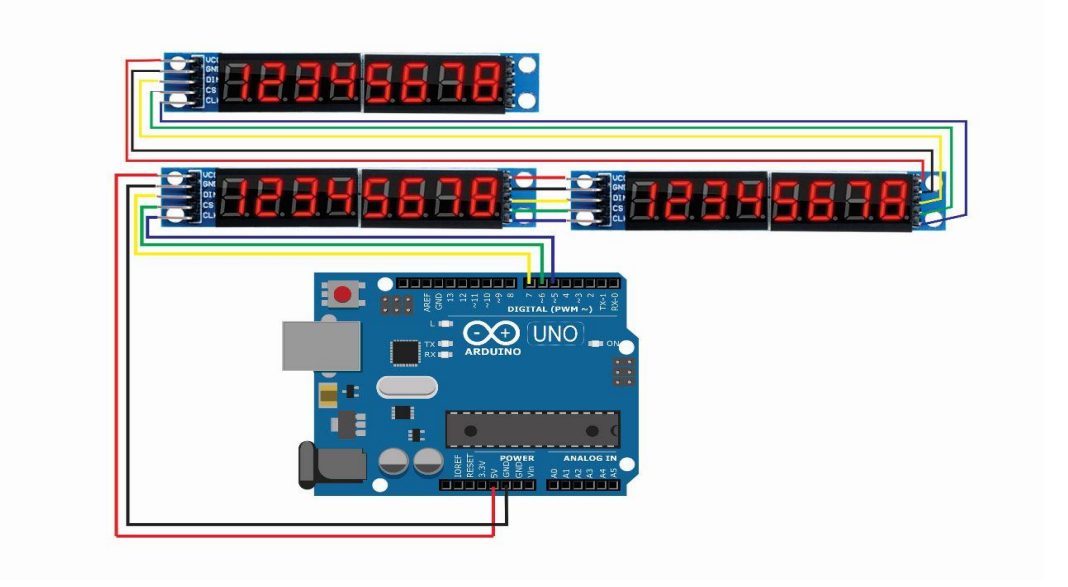

Gambar 4.8 Diagram Blok MAX7219 7 Segment

Penulis menggunakan tiga modul MAX7219. Kaki data output dari modul pertama dihubungkan ke data input modul kedua, dan seterusnya hingga modul ketiga. Ini membentuk rangkaian kaskade, memungkinkan kita mengontrol ketiga modul dengan satu pin data dari Arduino. Lalu, kita sambungkan pin DIN ke pin 7 pada Arduino sebagai koneksi data input. Kemudian, pin CS dihubungkan ke pin 6 pada Arduino. Selanjutnya, pin CLK dihubungkan ke pin 5 pada Arduino sebagai koneksi clock untuk mengatur transfer data. Terakhir, kita hubungkan kaki negatif (GND) ke ground (GND) Arduino dan pin VCC ke pin 5V Arduino untuk mendapatkan suplai daya 5V. Dengan sambungan ini, kita dapat

mengontrol dan menampilkan informasi pada display 7-segment dari ketiga modul. konfigurasinya dapat dilihat seperti Gambar 4.8

| MAX7219 7 Segment | Koneksi ke Arduino Pin |
|-------------------|------------------------|
| VCC               | 5V                     |
| GND               | GND                    |
| DIN               | 7                      |
| CS                | 6                      |
| CLK               | 5                      |

Tabel 4.9 Konfigurasi MAX7219 7 Segment

# 4.4 Konfigurasi Buzzer

Buzzer berfungsi sebagai pengingat waktu Salat dengan memberikan peringatan audio ketika waktu Salat tiba.

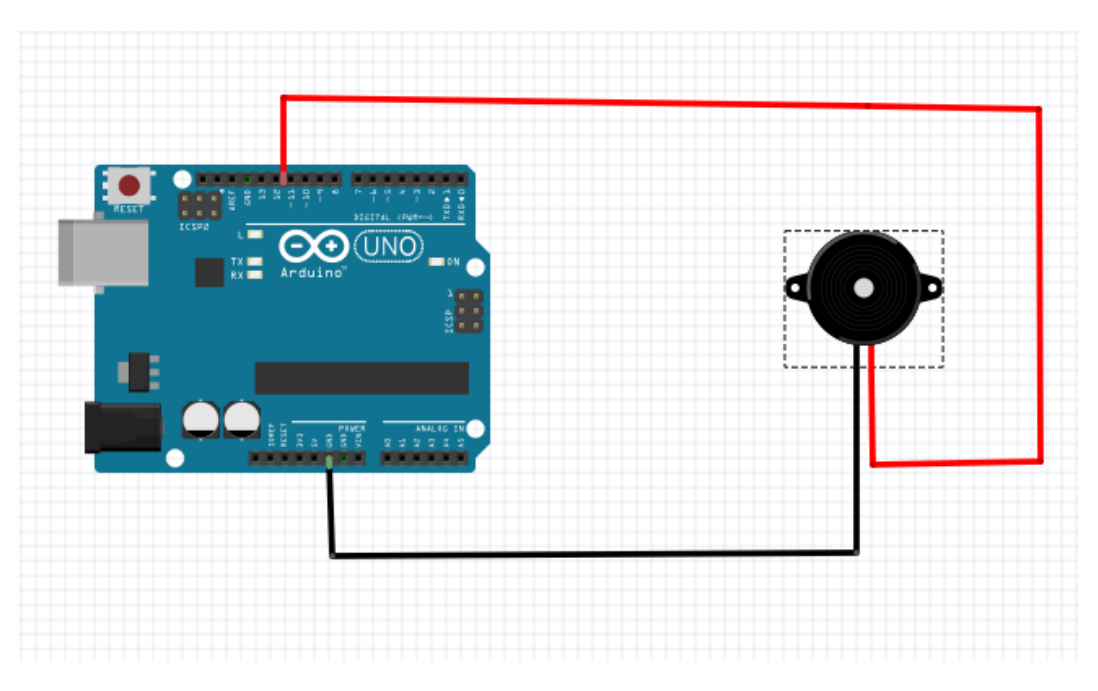

Gambar 4.10 Diagram Blok Buzzer

Buzzer memiliki 2 pin yaitu pin daya positif dan pin daya negatif. Pin daya positifdari buzzer langsung dihubungkan ke pin 12 Arduino dan pin daya negative buzzer dihubungkan ke pin GND pada Arduino dan konfigurasinya dapat dilihat seperti Gambar 4.10

# 4.5 Konfigurasi Button

Button berfungsi sebagai input tambahan untuk mengatur waktu Salat dan mengontrol pengingat. Dengan menekan tombol, pengguna dapat memasuki mode pengaturan waktu Salat dan mengubah nilainya. Selain itu, tombol juga dapat digunakan untuk mematikan atau mereset pengingat waktu Salat sesuai kebutuhan. Tombol memberikan interaksi antara pengguna dan sistem, memudahkan pengaturan waktu Salat, dan memberikan kontrol atas pengingat yang aktif atau nonaktif.

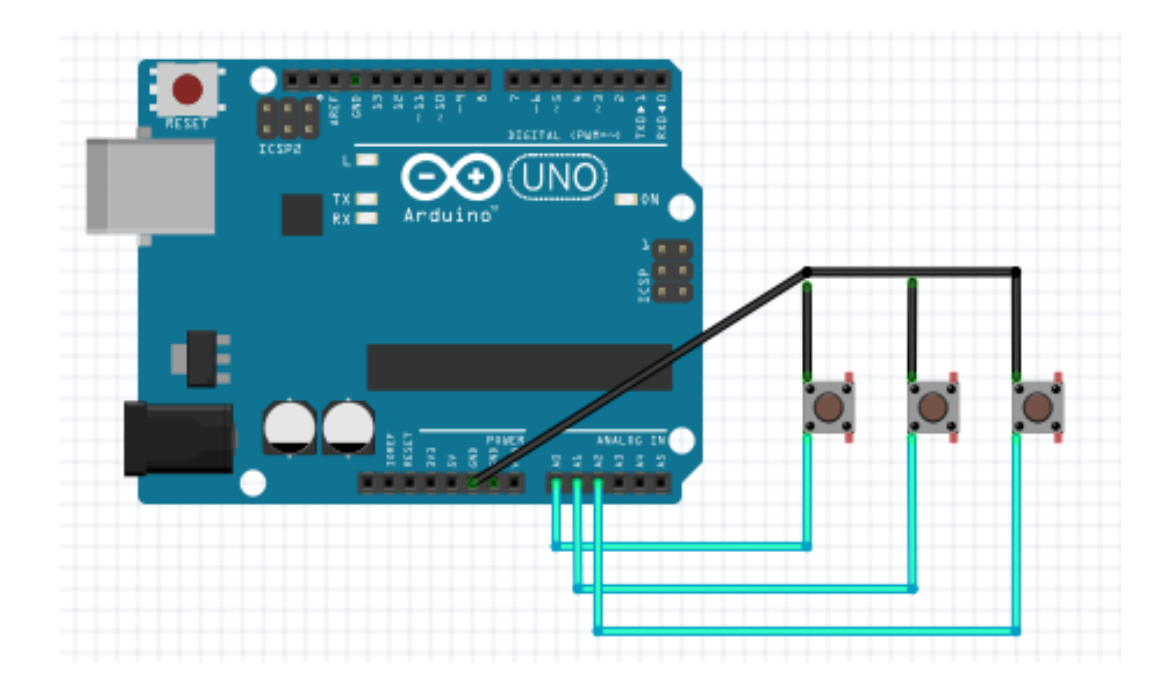

Gambar 4.11 Diagram Blok Button

Tiga tombol (Button 1, Button 2, Button 3) dihubungkan ke Arduino pada pin A0, A1, dan A2 dengan kaki negatifnya ke ground (GND). Ketika ditekan, nilai input akan berubah, dan Arduino dapat membaca kondisi tombol tersebut untuk melakukan tindakan tertentu sesuai program yang dijalankan.

# 4.6 Pembahasan Sintak Program

Penjelasan sintak program Rancang Bangun Pengingat Waktu Salat Berbasis Arduino. Menjelaskan sintak-sintak yang ada pada program. Sintak sendiri merupakan kode program yang memerintahkan sistem sehingga sistem dapat berjalan sesuai denga apa yang diharapkan.

Pertama kali sebelum melakukan pemrograman, terlebih dahulu meng*install* Arduino IDE agar dapat menuliskan sintak program sehingga mikrokontroler Arduino Uno dapat diperintah sesuai dengan keinginan. Setelah meng*install* Arduino IDE hubungkan mikrokontroler Arduino Uno ke komputer/laptop menggunakan kabel USB dan meng*install driver* Arduino Uno agar papan mikrokontroler tersebut terdeteksi sehingga sintak program yang ditulis dapat masuk kedalam mikrokontroler.

#### 4.6.1 Awal Pembuatan Program

Struktur dasar dari bahasa pemrograman arduino itu sederhana hanya terdiri dari dua bagian. Dimana *setup( )* bagian untuk *inisialisasi* yang hanya dijalankan sekali di awal program, sedangkan *loop( )* untuk mengeksekusi bagian program yang akan dijalankan berulang-ulang untuk selamanya.

Fungsi *setup()* hanya di panggil satu kali ketika program pertama kali di jalankan. Ini digunakan untuk pendefinisian mode pin atau memulai komunikasi *serial*. Fungsi *setup()* harus di ikut sertakan dalam program walaupun tidak ada *statement* yang di jalankan. Setelah melakukan fungsi *setup ()* maka secara langsung akan melakukan fungsi *loop()* secara berurutan dan melakukan instruksi-instruksi yang ada dalam fungsi *loop()* ditanamkan suatu program bernama

Bootlader yang berfungsi sebagai penengah antara compiler Arduino dengan mikrokontroler.

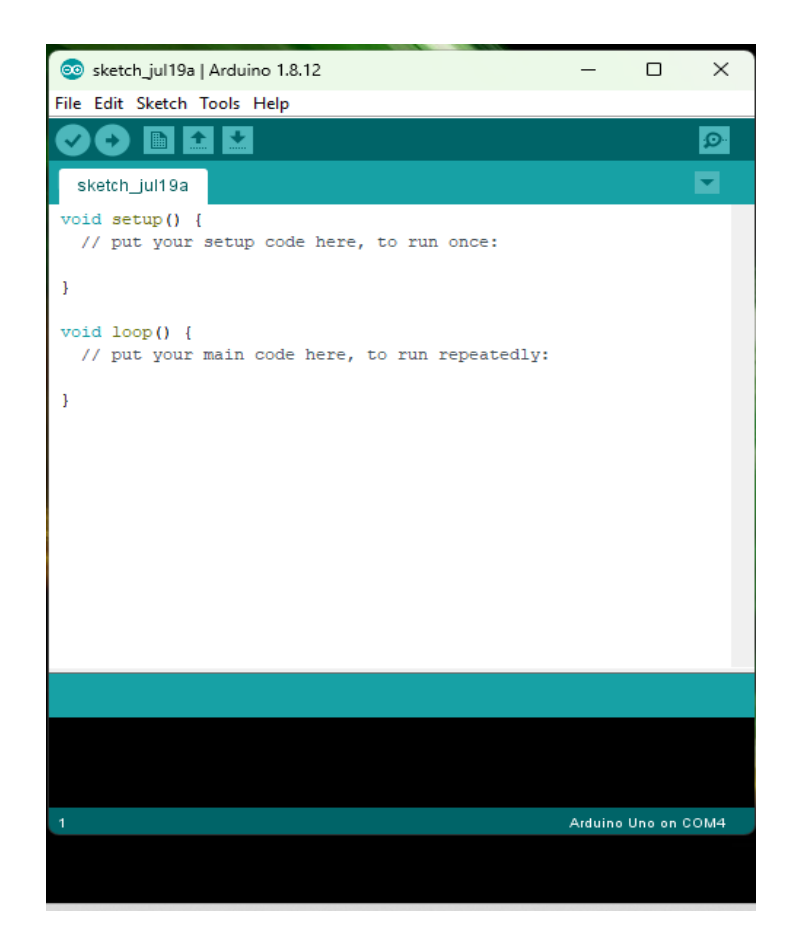

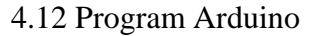

a.void setup

berikut adalah penjelasan singkat mengenai bagian kode dalam fungsi void setup()`:

1. LED Display:

Menghidupkan tiga modul LED display dengan menonaktifkan mode shutdown dan mengatur tingkat kecerahan ke 8.

2. RTC:

Mengatur mode pin untuk komunikasi dengan RTC. RTC\_RST dan RTC\_CLK diatur sebagai output, sedangkan RTC\_DAT diatur sebagai input. RTC\_RST ditetapkan dalam kondisi rendah mungkin untuk mereset RTC.

3. Button:

Mengatur mode pin tombol sebagai input dengan pull-up resistor yang diaktifkan. Tombol BTN\_DN, BTN\_UP, dan BTN\_SET diatur demikian.

4. Buzzer:

Mengatur mode pin untuk pengaturan bunyi alarm (buzzer) sebagai output. Bunyi alarm awalnya dimatikan dengan mengirimkan sinyal rendah.

5. Delay (1000)

```
void setup() {
  Lc.shutdown(0,false);
 Lc.setIntensity(0,8);
Lc.shutdown(1,false);
  Lc.setIntensity(1,8);
  Lc.shutdown(2,false);
  Lc.setIntensity(2,8);
     Lc.shutdown(3,false);
  Lc.setIntensity(3,8);
  pinMode(RTC_RST, OUTPUT);
  pinMode(RTC_CLK, OUTPUT);
  pinMode(RTC DAT, INPUT);
  digitalWrite(RTC RST, LOW);
  pinMode(BTN DN, INPUT PULLUP);
  pinMode (BTN UP, INPUT PULLUP);
  pinMode(BTN SET, INPUT PULLUP);
  pinMode (AL BUZZ, OUTPUT);
  digitalWrite(AL BUZZ, LOW);
  delay(1000);
```

4.13 Program void setup

b. void loop menjalankan tugas-tugas ini secara berulang

```
void loop() {
 unsigned long current = millis();
  if ((current >= timeplaydatejws + 3000) && (setMode == 0)) {
   lockjws++;
   playjws();
11
     playdatejwsSw ? playdate() : playjws();
11
     playdatejwsSw = 1 - playdatejwsSw;
      timeplaydatejws = current;
  }
 if((current-waktuLed>=500)&&(setMode == 0)){
statusLed? titik_of():titik_on();
statusLed=1-statusLed;
waktuLed=millis();
}
if((current-waktudate>=2000)&&(setMode == 0)){
statusplay? playdate():displayhari();
statusplay=1-statusplay;
waktudate=millis();
}
 if ((current >= timeUpdate + 1000) && (setMode == 0)) {
   if (ss == 0) {
     updateDisplay();
     if ((hh == jwssbh2) && (mm == jwssbh1)){
    bezzer =1;
     }
```

4.14 Program void loop

# 4.6.2 Mengupload Program

Sebelum mengupload program selesaikan dahulu programnya. Terdapat 5 (lima) menu utama yang terdapat pada bagian atas IDE yaitu *file, edit, sketch, tools* dan *help*. Untuk men-setting *board* yang digunakan, Klik pada menu "*Tools*", pada bagian "*Board*", pilih sesuai dengan *board* arduino yang digunakan (dalam kasus ini adalah Arduino Uno). Selanjutnya adalah setting port, pada bagian "*Port*", pilih *port* yang tersedia (dalam kasus ini adalah COM3). Untuk beberapa keadaan, nama *port* yang ditampilkan bisa berbeda. Setelah itu Upload *sketch* tahap dimana program ditanamkan pada board arduino. diasumsikan bahwa kita telah selesaimenulis program yang akan ditanamkan pada board arduino. Untuk mulai meng-upload program, hubungkan board arduino ke Laptop melalui USB, klik pada *icon* Panah Kanan.

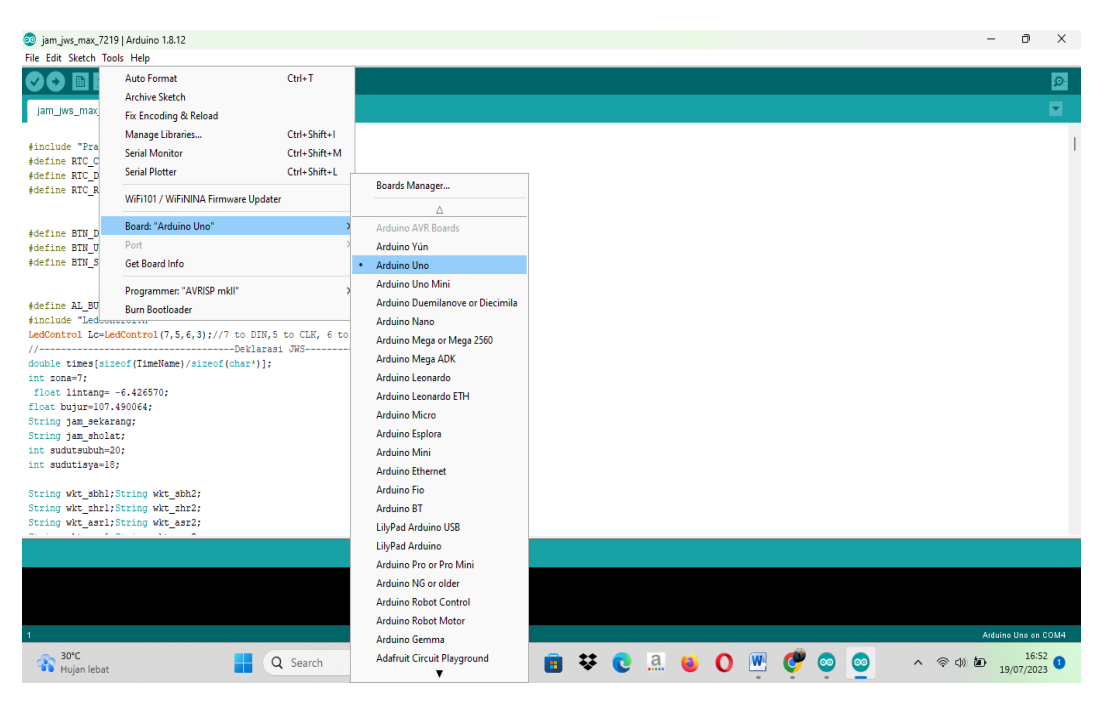

Gambar 4.15 Board Arduino Uno

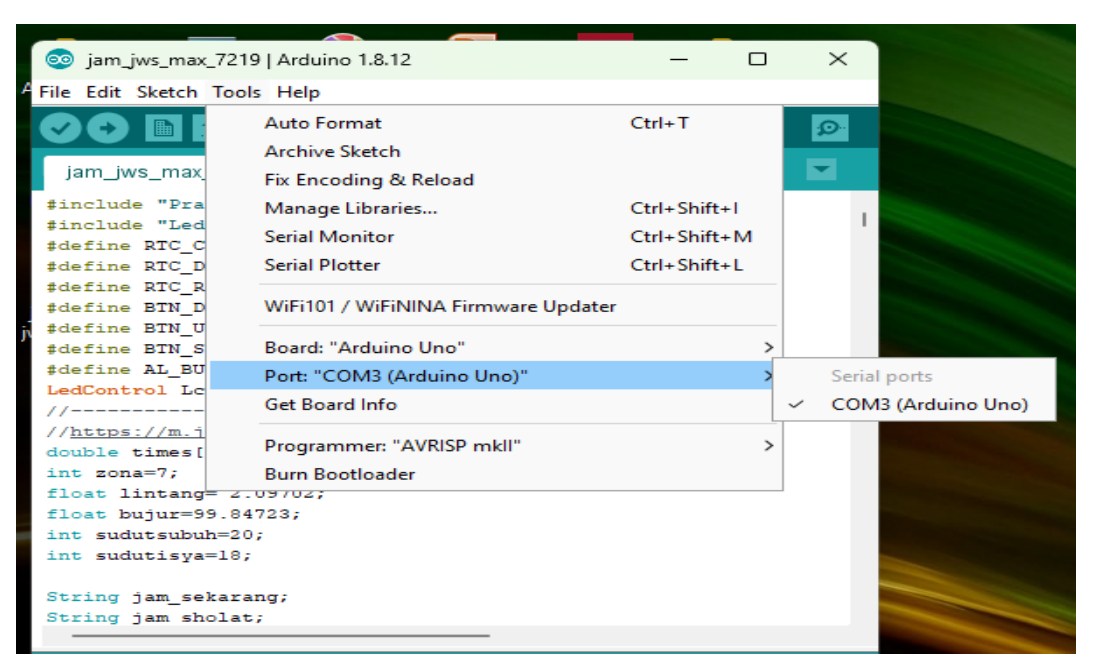

Gambar 4.16 Port COM3

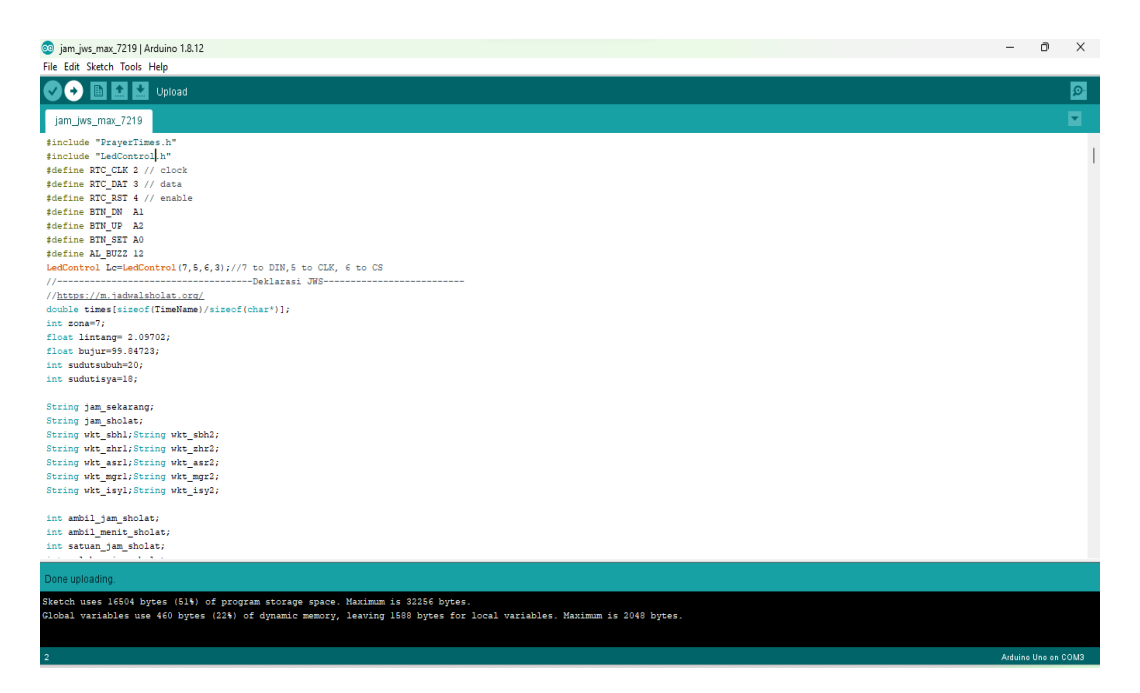

Gambar 4.17 Proses berhasil mengupload program

Atur lokasi untuk perhitungan waktu Salat sesuai dengan lokasi kita -Garis Lintang-*latitude* = 2.09702; // sesuai dengan lintang lokasi kita -Garis Bujur-*longitude* =99.84723; // sesuai dengan bujur lokasik kita

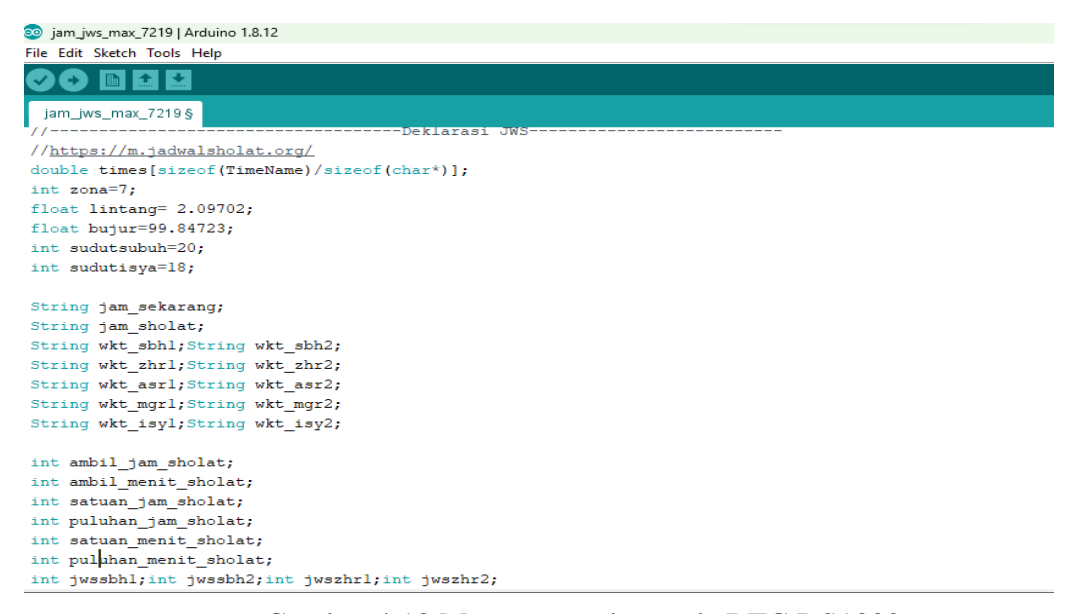

Gambar 4.18 Mengatur waktu pada RTC DS1302

```
pinMode(BTN_DN, INPUT_PULLUP);
pinMode(BTN_UP, INPUT_PULLUP);
pinMode(BTN_SET, INPUT_PULLUP);
pinMode(AL_BUZZ, OUTPUT);
digitalWrite(AL_BUZZ, LOW);
delay(1000);
```

Gambar 4.19 Untuk mengatur Buzzer

```
void setup() {
  Lc.shutdown(0,false);
  Lc.setIntensity(0,8);
  Lc.setIntensity(1,8);
  Lc.setIntensity(1,8);
  Lc.shutdown(2,false);
  Lc.setIntensity(2,8);
  Lc.shutdown(3,false);
  Lc.setIntensity(3,8);
```

Gambar 4.20 Mengendalikan tampilan MAX72197 segment

```
if (current >= timeButton + 10) {
 if ((digitalRead(BTN SET) == LOW)) {
   buttonPress = true;
   setMode++; // Pindah ke mode pengaturan berikutnya
   setVariable();
 }
 if ((digitalRead(BTN UP) == LOW) && (setMode)) {
   //Tombol untuk menambah nilai pengaturan ditekan
   buttonPress = true;
   adjustVariable(1);
 }
 if ((digitalRead(BTN DN) == LOW) && (setMode )) {
   //Tombol untuk mengurangi nilai pengaturan ditekan
   buttonPress = true;
   adjustVariable(-1);
 }
 timeButton = current;
 if (buttonPress) {
   timeButton += 200; // Tunda tekanan tombol berikutnya sebesar 200 ms
   buttonPress = false;
 }
}
```

Gambar 4.21 Mengatur Button

# 4.7 Pengujian perangkat

Fungsi dari pengujian perangkat untuk memastikan bahwasannya "Rancang Bangun Pengingat Waktu Salat Berbasis Arduino" telah sesuai dengan yang diharapkan dan seluruh fungsi yang ada di dalam sistem dapat berjalan lancar. Selain itu akan membahas kekurangan dan kelebihan dari sistem ini sehinga nantinya dapat menjadi bahan acuan untuk penelitian selanjutnya.

# 4.7.1 Pengujian RTC DS1302

Tujuan pengujian RTC (*Real Time Clock*) adalah untuk memastikan bahwa RTC berfungsi dengan akurat dan andal dalam menghitung waktu secara terus-menerus. Pengujian ini bertujuan untuk memverifikasi bahwa RTC dapat menyimpan dan menampilkan waktu dengan tepat, termasuk tanggal dan jam yang sesuai dengan waktu yang sebenarnya. Dengan melakukan pengujian, kita dapat memastikan bahwa RTC DS1302 beroperasi sesuai yang diharapkan, dapat diatur dengan benar melalui Arduino, serta mampu menjaga waktu yang tepat bahkan saat alat mati dan tidak mendapat pasokan daya listrik. Keakuratan dan keandalan RTC sangat penting dalam membuat "Rancang Bangun Pengingat Waktu Salat Berbasis Arduino".

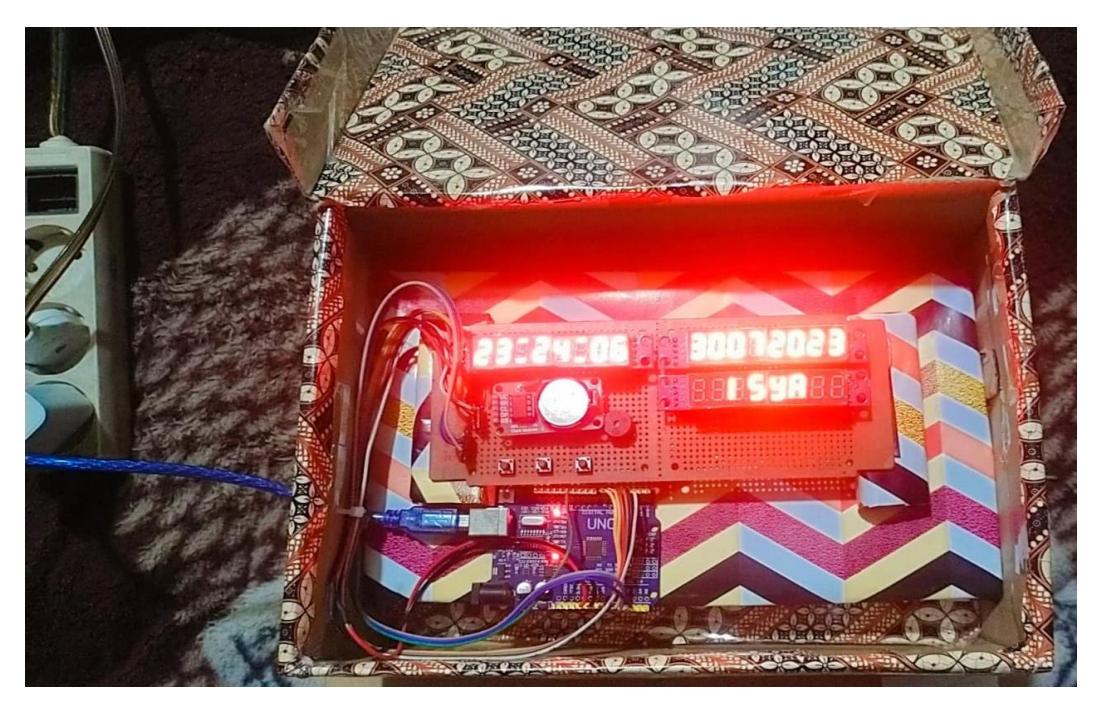

Gambar 4.22 Tampilan waktu pada alat

| No | Nama Pengujian   | Hasil Pengujian                  |
|----|------------------|----------------------------------|
| 1  | Akurasi Waktu    | Akurat dan konsisten             |
| 2  | Penyimpanan Data | Data waktu tetap tersimpan       |
| 3  | Pengaturan Waktu | Dapat diatur dengan benar        |
| 4  | Backup Baterai   | Backup baterai berfungsi baik    |
| 5  | Akurasi Kalender | Menampilkan tanggal dengan benar |

Gambar 4.23 Tabel pengujian RTC DS1302

|    | Walter  |            | Waktu     | Waltta       | Selisih Waktu |
|----|---------|------------|-----------|--------------|---------------|
| No | vv aktu | Tanggal    | Tampilkan | w aktu       | (RTC -        |
|    | Salat   |            | RTC       | Rantauprapat | Referensi)    |
| 1  | Subuh   | 08/08/2023 | 05:02     | 05:02        | 00:00:00      |
| 1  | Subuli  | 00/00/2023 | 05.02     | 05.02        | 00.00.00      |
| 2  | Dzuhur  | 08/08/2023 | 12:28     | 12:29        | 1 menit       |
| 3  | Ashar   | 08/08/2023 | 15:49     | 15:50        | 1 menit       |
| 4  | Maghrib | 08/08/2023 | 18:34     | 18:35        | 1 menit       |
| 5  | Isya    | 08/08/2023 | 19:46     | 19:46        | 00:00:00      |

Gambar 4.24 Tabel akurasi waktu pada RTC DS1302

# 4.7.2 Pengujian MAX7219 7 Segment

Tujuan pengujian MAX7219 adalah untuk memeriksa apakah modul ini bekerja dengan baik dan dapat mengendalikan layar LED dengan benar. Pengujian bertujuan untuk memastikan bahwa MAX7219 dapat menampilkan angka atau gambar dengan jelas, sesuai dengan waktu yang diatur, dan memiliki kecerahan yang tepat. Selain itu, pengujian dilakukan untuk memeriksa apakah modul merespons tombol atau kontrol tambahan, serta mengonsumsi daya listrik secara efisien. Dengan melakukan pengujian ini, kita dapat memastikan bahwa MAX7219 dapat diandalkan dan sesuai untuk digunakan dalam pembuatan "Rancang Bangun Pengingat Waktu Salat Berbasis Arduino"

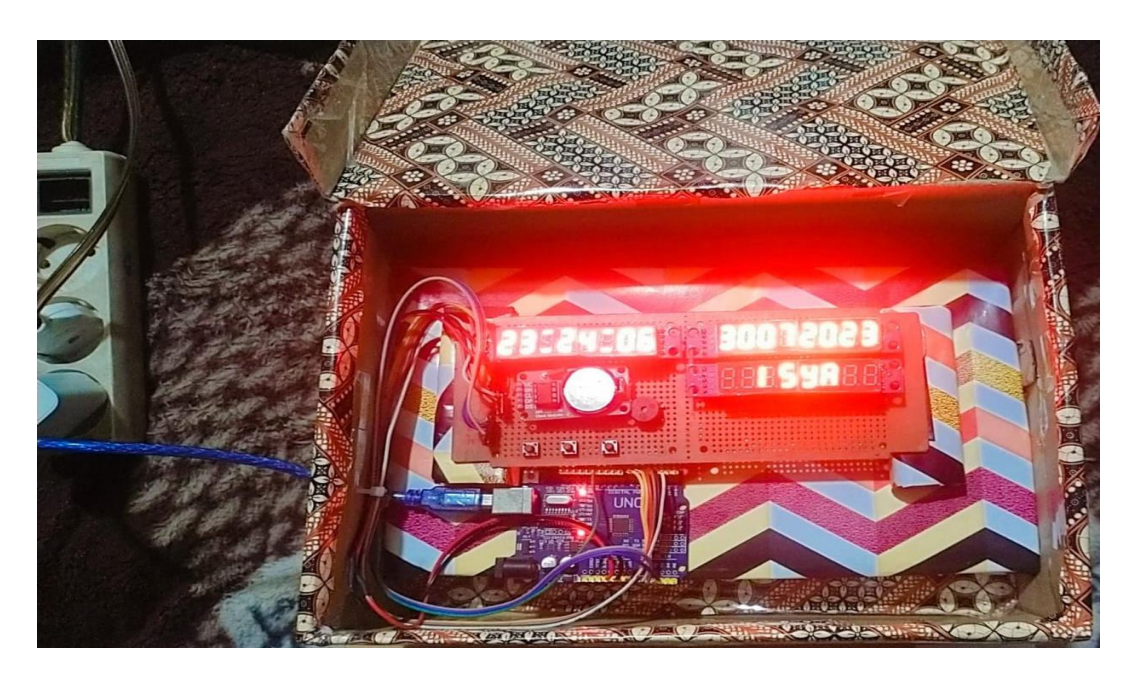

Gambar 4.25 Tampilan MAX7219 7 Segment

| No. | Pengujian         | Hasil                   | Keterangan           |  |
|-----|-------------------|-------------------------|----------------------|--|
|     | Tes Tampilan      | LED matrix menyala      | Modul MAX7219        |  |
| 1   | LED               | dengan baik             | berfungsi            |  |
| 2   | Kontrol dengan    | Tampilan angka sesuai   | Komunikasi Arduino-  |  |
| Z   | Arduino           | dengan kode             | MAX7219 berhasil     |  |
| 3   | Uii Kecerahan     | Kecerahan LED dapat     | Fitur pengaturan     |  |
| 5   |                   | diatur                  | kecerahan berfungsi  |  |
| 4   | Tes Responsif     | Modul merespons         | Kontrol tambahan     |  |
| 4   | Tombol            | tombol dengan benar     | berfungsi            |  |
| 5   | Pengujian Waktu   | Tampilan waktu sesuai   | Integrasi RTC-       |  |
| 5   | dengan RTC)       | dengan RTC              | MAX7219 berhasil     |  |
| 6   | Ponguijon Dovo    | Konsumsi daya dalam     | Modul efisien dalam  |  |
| 0   | rengujian Daya    | batas yang wajar        | penggunaan daya      |  |
| 7   | Too Stabilitaa    | Modul beroperasi stabil | Stabilitas kinerja   |  |
| /   | Tes Stabilitas    | selama 12 jam           | terverifikasi        |  |
| 8   | Tes Lavar Denub   | Semua LED menyala       | LED matrix berfungsi |  |
| 0   | Tes Layar Felluli | tanpa cacat             | penuh                |  |
| 0   | Verifikasi        | Modul konsisten selama  | Kualitas dan         |  |
| 7   | Konsistensi       | pengujian               | keandalan terpenuhi  |  |

Gambar 4.26 Tabel Pengujian MAX7219 7 Segment

# 4.7.3 Pengujian Buzzer

Tujuan menguji buzzer untuk memastikan bahwa buzzer berfungsi dengan baik dan sesuai dengan kebutuhan. Pengujian bertujuan untuk memverifikasi kualitas suara yang dihasilkan oleh buzzer, serta memastikan bahwa buzzer dapat berbunyi pada frekuensi dan intensitas yang diinginkan. Selain itu, pengujian juga dilakukan untuk memastikan buzzer responsif terhadap perintah dan dapat diandalkan dalam penggunaannya dalam jangka waktu yang lama.Gambar 4.21 menunjukan masuknya waktu Salat dan Buzeer menyala

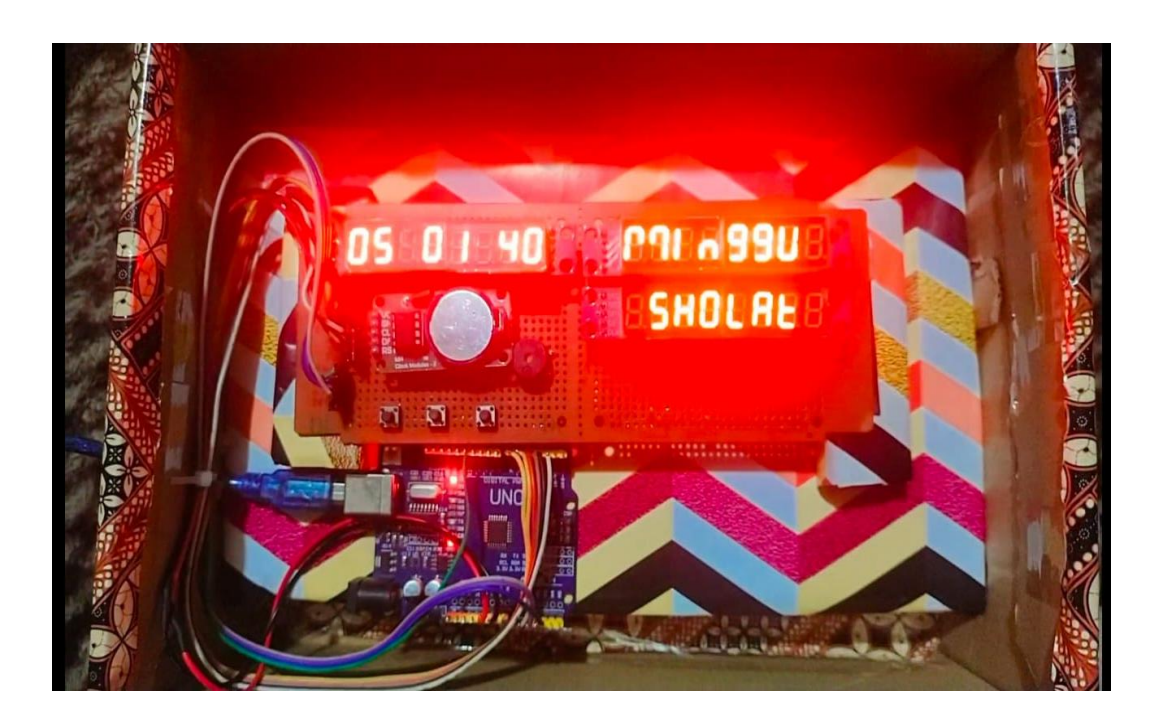

Gambar 4.27 Tampilan Masuknya Waktu Salat

| No. | Pengujian        | Hasil Pengujian        | Keterangan            |
|-----|------------------|------------------------|-----------------------|
| 1   | Tes Bunyi Buzzer | Buzzer berbunyi        | Buzzer berfungsi      |
|     |                  |                        | dengan baik           |
| 2   | Kualitas Suara   | Suara jernih dan jelas | Kualitas suara buzzer |
|     |                  |                        | memadai               |
| 3   | Frekuensi Bunyi  | Buzzer berbunyi        | Frekuensi bunyi       |
|     |                  | dengan frekuensi       | sesuai dengan yang    |
|     |                  | yang diinginkan        | diharapkan            |
| 4   | Intensitas Bunyi | Buzzer dapat diatur    | Intensitas bunyi bisa |
|     |                  | intensitasnya          | disesuaikan           |
| 5   | Pengendalian     | Buzzer berbunyi saat   | Buzzer dapat          |
|     | Buzzer           | tombol ditekan         | dikendalikan dengan   |
|     |                  |                        | baik                  |
| 6   | Responsifitas    | Buzzer merespons       | Buzzer responsif dan  |
|     |                  | perintah dengan cepat  | tidak ada penundaan   |
|     |                  |                        | yang signifikan       |
| 7   | Ketahanan        | Buzzer tetap           | Buzzer dapat          |
|     |                  | berfungsi selama       | diandalkan dalam      |
|     |                  | pengujian yang         | jangka waktu lama     |
|     |                  | panjang                |                       |

Gambar 4.28 Tabel pengujian Buzzer

#### 4.7.4 Pengujian Button

Tujuan pengujian button untuk memastikan bahwa tombol berfungsi dengan baik dan merespon dengan tepat ketika ditekan. Pengujian dilakukan untuk memverifikasi kualitas, performa, dan keandalan tombol dalam berbagai aspek. Dengan pengujian ini, kita dapat memastikan tombol siap digunakan dengan baik pada alat, serta mencegah masalah yang mungkin timbul di kemudian hari.

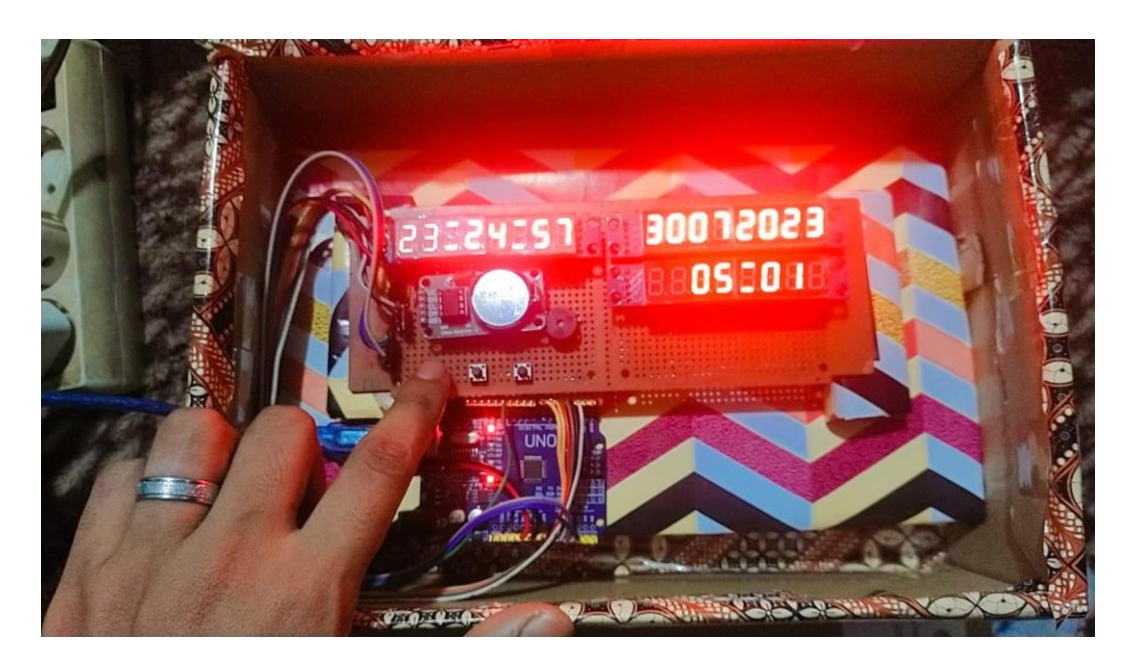

Gambar 4.29 Uji coba Button

| No | Pengujian     | Hasil Pengujian | keterangan              |
|----|---------------|-----------------|-------------------------|
|    |               |                 |                         |
|    | Fungsi        | Tombol          | Tombol berfungsi dengan |
| 1  | Hardware      | berfungsi       | baik                    |
|    |               | Tombol          | Tidak ada penundaan     |
| 2  | Responsivitas | Merespon cepat  | yang signifikan         |

Gambar 4.30 Tabel uji coba Button

# 4.8 Jadwal Salat Rantauprapa

Gambar dibawah ini jadwal Salat pada Rantauprapat lengkap dengan bujur dan lintang nya.

| Jadwal Sholat untuk Rantauprapat, GMT +7                                                                     |          |           |               |            |              |          |            |       |
|----------------------------------------------------------------------------------------------------|----------|-----------|---------------|------------|--------------|----------|------------|-------|
| Agustus 2023                                                                                                 |          |           |               |            |              |          |            |       |
| 🕂 sebelur                                                                                                    | n Pilih  | Kota Ra   | intauprap     | at         | ~            |          |            | iah ⇒ |
| Tanggal                                                                                                    | Imsyak   | Shubuh    | <b>Terbit</b> | Dhuha      | Dzuhur       | Ashr     | Maghrib    | Isya  |
| 01                                                                                                    | 04:51    | 05:01     | 06:19         | 06:43      | 12:29        | 15:52    | 18:36      | 19:4  |
| 02                                                                                                    | 04:52    | 05:02     | 06:19         | 06:43      | 12:29        | 15:52    | 18:35      | 19:4  |
| 03                                                                                                    | 04:52    | 05:02     | 06:19         | 06:43      | 12:29        | 15:51    | 18:35      | 19:4  |
| 04                                                                                                    | 04:52    | 05:02     | 06:19         | 06:43      | 12:29        | 15:51    | 18:35      | 19:4  |
| 05                                                                                                    | 04:52    | 05:02     | 06:19         | 06:43      | 12:29        | 15:51    | 18:35      | 19:4  |
| 06                                                                                                    | 04:52    | 05:02     | 06:19         | 06:43      | 12:29        | 15:50    | 18:35      | 19:4  |
| 07                                                                                                    | 04:52    | 05:02     | 06:18         | 06:42      | 12:29        | 15:50    | 18:35      | 19:4  |
| 08                                                                                                    | 04:52    | 05:02     | 06:18         | 06:42      | 12:29        | 15:50    | 18:35      | 19:4  |
| 09                                                                                                    | 04:52    | 05:02     | 06:18         | 06:42      | 12:28        | 15:49    | 18:34      | 19:4  |
| 10                                                                                                    | 04:52    | 05:02     | 06:18         | 06:42      | 12:28        | 15:49    | 18:34      | 19:4  |
| 11                                                                                                    | 04:52    | 05:02     | 06:18         | 06:42      | 12:28        | 15:48    | 18:34      | 19:4  |
| 12                                                                                                    | 04:52    | 05:02     | 06:18         | 06:42      | 12:28        | 15:48    | 18:34      | 19:4  |
| 13                                                                                                    | 04:52    | 05:02     | 06:18         | 06:42      | 12:28        | 15:47    | 18:34      | 19:4  |
| 14                                                                                                    | 04:52    | 05:02     | 06:18         | 06:42      | 12:28        | 15:47    | 18:33      | 19:4  |
| 15                                                                                                    | 04:52    | 05:02     | 06:18         | 06:42      | 12:27        | 15:46    | 18:33      | 19:4  |
| 16                                                                                                    | 04:52    | 05:02     | 06:18         | 06:42      | 12:27        | 15:46    | 18:33      | 19:4  |
| 17                                                                                                    | 04:52    | 05:02     | 06:17         | 06:41      | 12:27        | 15:45    | 18:33      | 19:4  |
| 18                                                                                                    | 04:52    | 05:02     | 06:17         | 06:41      | 12:27        | 15:45    | 18:32      | 19:4  |
| 19                                                                                                    | 04:52    | 05:02     | 06:17         | 06:41      | 12:27        | 15:44    | 18:32      | 19:4  |
| 20                                                                                                    | 04:52    | 05:02     | 06:17         | 06:41      | 12:26        | 15:43    | 18:32      | 19:4  |
| 21                                                                                                    | 04:52    | 05:02     | 06:17         | 06:41      | 12:26        | 15:43    | 18:31      | 19:4  |
| 22                                                                                                    | 04:52    | 05:02     | 06:17         | 06:41      | 12:26        | 15:42    | 18:31      | 19:4  |
| 23                                                                                                    | 04:52    | 05:02     | 06:16         | 06:40      | 12:26        | 15:41    | 18:31      | 19:4  |
| 24                                                                                                    | 04:52    | 05:02     | 06:16         | 06:40      | 12:25        | 15:41    | 18:31      | 19:4  |
| 25                                                                                                    | 04:52    | 05:02     | 06:16         | 06:40      | 12:25        | 15:40    | 18:30      | 19:4  |
| 26                                                                                                    | 04:52    | 05:02     | 06:16         | 06:40      | 12:25        | 15:39    | 18:30      | 19:4  |
| 27                                                                                                    | 04:51    | 05:01     | 06:16         | 06:40      | 12:25        | 15:38    | 18:30      | 19:3  |
| 28                                                                                                    | 04:51    | 05:01     | 06:15         | 06:39      | 12:24        | 15:38    | 18:29      | 19:3  |
| 29                                                                                                    | 04:51    | 05:01     | 06:15         | 06:39      | 12:24        | 15:37    | 18:29      | 19:3  |
| 30                                                                                                    | 04:51    | 05:01     | 06:15         | 06:39      | 12:24        | 15:36    | 18:28      | 19:3  |
| 31                                                                                                    | 04:51    | 05:01     | 06:15         | 06:39      | 12:23        | 15:35    | 18:28      | 19:3  |
| :: Parame                                                                                                    | eter     |           |               |            |              |          |            |       |
| Untuk Kota                                                                                                   | a Rantau | prapat 2  | °15' LU 99    | °50' BT    |              |          | 6          | 2     |
|                                                                                                    | Arah     | : 293.27  | ° ke Meka     | h          |              |          | N'         | T     |
|                                                                                                    | Jarak    | : 6827.52 | 27 km ke N    | lekah      |              |          |            |       |
| :: Pilihan                                                                                                   | Figh     | Chubub    | 1 20.0        | laa Kam    | isia a a a M | atabari  |            |       |
| Penetrapa                                                                                                    | Maktu A  | ehr       | : 20.0 C      | ndinger    | havsoos      |          | fi den lei |       |
| Penetapan vvaktu Ashr : Perbandingan bayangan 1 (Shafri dan lainnya)                                         |          |           |               |            |              |          |            |       |
| Penetapan Waku isya . 10.0 deg. Keminingan Matanan<br>Dapatapan Waku isya . 10.0 mini Jarah Waku dari Chukuk |          |           |               |            |              |          |            |       |
| ladwal sudah dihari · 2 manit untuk waktu htiyati (nangaman)                                                 |          |           |               |            |              |          |            |       |
| • Print/C                                                                                                    | etak     |           | . Z mer       | ni untuk ( | waktu iilli  | yan (pel | ngaman)    |       |
| a r milec                                                                                                    | otun     |           |               |            |              |          |            | DDT   |
|                                                                                                    |          |           |               |            | _            |          |            | PRIN  |

Gambar 4.31 Jadwal Salat Rantauprapat